## COMMLOG VIRTUAL MANAGER LOG HOW-TO: **REMOVE USER EMAILS** FROM THE END OF DAY EMAILS AND/OR THE MOBILE CHECKLIST EMAILS

- 1. Log onto Virtual Manager Log at www.virtualmanagerlog.com
- 2. Scroll to the bottom of the page, click Store Administration

Home Store Administration Change Store

3. Click on Store Maintenance

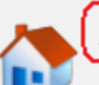

<u>Store Maintenance</u>

Individual store details including location, shifts, and sales periods.

4. Click Edit for the appropriate store.

| Stores    |             |  |
|-----------|-------------|--|
|           | <u>Name</u> |  |
| View Edit | Beta Store  |  |

5. To completely remove an email address from the Report Email Recipients feature, click the Delete link to the left of the email address.

| <u>Delete</u> m | ike tinner@hotmail.com       |          |  |
|-----------------|------------------------------|----------|--|
|                 | incontractory for the second | <b>v</b> |  |
| Delete st       | teven@commlog.com            | <b>V</b> |  |
| Delete bi       | ill.johnson@greatfood.com    | <b>V</b> |  |
| Add             |                              | V        |  |

6. To remove an email from just the Day Close Report or just the Line Check Report, uncheck the box to the right of the email address.

|               | Email                      | Day Close Report | Line Check Report |
|---------------|----------------------------|------------------|-------------------|
| <u>Delete</u> | mike.tinnes@hotmail.com    |                  |                   |
| Delete        | steven@commlog.com         | V                |                   |
| Delete        | bill.johnson@greatfood.com |                  | <b>v</b>          |
| Add           |                            |                  |                   |

| Day Close Report Email |                           |  |
|------------------------|---------------------------|--|
|                        | Email                     |  |
| Delete                 | mike_tinnes@hotmail.com   |  |
| Delete                 | steven@commlog.com        |  |
| Delete                 | billjohnson@greatfood.com |  |
| <u>Adc</u>             |                           |  |
| Update Cancel          |                           |  |

7. Click Update to finalize this process.